## SETCCE

User Manual SETCCE proXSiqn<sup>®</sup> component v2.2 for WIN OS

#### [New generation of SETCCE proXSign<sup>®</sup> component]

Document identification: N/A Document version: 22 Document authors: Tina Zagmajster, Helena Ostanek Document status: / Document last change date: 08.06.2023

#### **CONTENT AND COPYRIGHT**

**ProXSign**<sup>®</sup> is a product developed by **SETCCE**. Possession or distribution of **proXSign**<sup>®</sup> products without a license is illegal. To obtain your license please contact your service provider who uses **proXSign**<sup>®</sup> component within the service you are using. If you are interested in buying a license for integration into your solution, please contact SETCCE.

The content of this document is copyrighted entirely by SETCCE. No distribution or copying is allowed without the permission of SETCCE. SETCCE, SETCCE logos, and SETCCE product names are registered trademarks by SETCCE. Copying and usage of logos and product names are not allowed prior to SETCCE approval.

#### About SETCCE

SETCCE is the leading regional provider of specialized solutions and services for business process dematerialization. We have pioneered in local as well as in international markets with technologies that deliver trust in e-business and e-government services, and comply with the most demanding legislative requirements.

Working with industries such as telecom, finance, and the governmental sector, SETCCE delivers a range of products and services covering the fields of:

- Electronic invoicing
- Electronic archiving
- Electronic signing
- PKI and information security

**Contacts** SETCCE d.o.o. Tehnološki park 21 SI-1000 Ljubljana Slovenia Europe Web: <u>www.setcce.com</u>

## INDEX

| 1. | New generation of SETCCE proXSign <sup>®</sup> component                                   |
|----|--------------------------------------------------------------------------------------------|
| 2. | Supported environment                                                                      |
|    | 2.1. Supported environment                                                                 |
| 3. | requirements                                                                               |
|    | 3.1. Communication port                                                                    |
|    | 3.2. Virtualized/multiuser environments                                                    |
|    | 3.3. Import a personal digital certificate                                                 |
|    | 3.4. »SETCCE proXSign« digital certificate                                                 |
|    | 3.4.1. How to install »SETCCE proXSign« digital certificate                                |
|    | 3.4.2. Automatic renewal of »SETCCE proXSign« digital certificate                          |
|    | 3.4.3. How to check if the »SETCCE proXSign« digital certificate is trustworthy 9          |
| 4. | Installation and upgrade10                                                                 |
|    | 4.1. Install SETCCE proXSign <sup>®</sup> component11                                      |
|    | 4.1.1. Silent installation12                                                               |
|    | 4.1.1.1. Silent installation without running the component                                 |
|    | 4.1.2. Standard installation12                                                             |
|    | 4.2. Autoupdate14                                                                          |
|    | 4.2.1. Autoupdate15                                                                        |
|    | 4.2.2. Autoupdate in a highly secured control environment                                  |
|    | 4.3. Check for updates15                                                                   |
| 5. | Removing SETCCE proXSign <sup>®</sup> component16                                          |
|    | 5.1. Stadnard uninstall16                                                                  |
|    | 5.2. Silent uninstall17                                                                    |
| 6. | Start SETCCE proXSign <sup>®</sup> component                                               |
|    | 6.1. Start                                                                                 |
|    | 6.2. Autostart                                                                             |
| 7. | Graphical User Interface and Settings in SETCCE proXSign component19                       |
|    | 7.1. Main graphical user interface and Certificates section                                |
|    | 7.2. Settings                                                                              |
|    | 7.2.1. Autostart21                                                                         |
|    | 7.2.2. Show expired certificates21                                                         |
|    | 7.2.3. Allow duplicate certificates21                                                      |
|    | 7.2.4. Autoupdate22                                                                        |
|    | 7.2.5. Check for Updates23                                                                 |
| 8. | Quit (Stop) SETCCE proXSign <sup>®</sup> component24                                       |
| 9. | Installing a digital certificate25                                                         |
|    | 9.1. Is your personal digital certificate installed on your computer?25                    |
|    | 9.2. Is your root certificate installed on your computer?27                                |
|    | 9.3. How can you find/check or install a digital certificate in the Windows digital store? |
|    |                                                                                            |

#### 1. NEW GENERATION OF SETCCE PROXSIGN® COMPONENT

The **SETCCE proXSign**<sup>®</sup> components provide digital signing, encryption/decryption, and time stamping of your documents.

The new generation of **SETCCE proXSign**<sup>®</sup> v2 has been developed as a response to the limited plug-in support by the majority of browsers. **SETCCE proXSign**<sup>®</sup> v2 overcomes issues raised by the limited access to the certificate store and crypto functions in Firefox v 33 and higher, as well as issues related to limited plug-in access to the system functions in Google Chrome and Microsoft Edge.

SETCCE proXSign v2 innovative concept provides a solution, which is browser-independent as it works in all popular browsers.

The new proXSign® component is installed as a desktop application that runs as a background process. Features like »Autoupdate«, »Autostart« and »Check for Updates« are configurable in the graphical user interface. You can also always check if the component is running.

The advantages of the **SETCCE proXSign**<sup>®</sup> v2 are:

One component for all functionalities (signing of PDF and XML documents, timestamping)

- Support for all popular browsers,
- Users can use different browsers and only one digital certificate store,
- Single installation for all browsers,
- Autoupdate.

For assistance with installation or use of SETCCE proXSign v2 please first contact the service provider (i.e. online banking, governmental services, etc.), and then the SETCCE support.

## **2. SUPPORTED ENVIRONMENT**

## 2.1. Supported environment

| Operating system (OS)                                                                                                    | Browser <sup>(1)</sup>                                                                                                    |
|----------------------------------------------------------------------------------------------------|----------------------------------------------------------------------------------------------------|
| Windows 7 SP1 <sup>(2)</sup> , 8.1,10,11                                                                                                    | Internet Explorer v11<br>Microsoft Edge from v86                                                                                                    |
|                                                                                                    | Mozilla Firefox; from v60<br>Google Chrome; latest stable channel version                                                                                                    |
| Notes:<br><sup>(1)</sup> Due to security reasons use t<br><sup>(2)</sup> Due to security reasons, all V<br>(https://support.microsoft.com<br><u>updates-for-windows-7</u> ) should<br>is not supported anymore by M | the latest browser version and latest Windows updates.<br>Vindows 7 users without ESU support<br><u>/en-us/help/4527878/faq-about-extended-security-</u><br>l upgrade their system to Windows 10 since Windows 7<br>icrosoft ( <u>https://www.microsoft.com/en-</u> |

us/windows/windows-7-end-of-life-support-information)

### **3. REQUIREMENTS**

#### **3.1.** Communication port

Browsers communicate with SETCCE proXSign<sup>®</sup> component over one of the following unused ports:

- 14972,
- 41472,
- 57214,
- 61427.

To run SETCCE proXSign<sup>®</sup> component in your environment, you have to ensure that one of the listed ports is unused.

### **3.2. Virtualized/multiuser environments**

In virtualized/multiuser environments like Citrix or RDP, the number of unused ports must be the same as the number of concurrent users in your system.<sup>1</sup>

For proXSign<sup>®</sup> to work as expected, the web application has to be adjusted also.

#### Note:

- For best performance of proXSign<sup>®</sup>, use Mozilla Firefox or Google Chrome browsers. You can run initial performance tests on different browsers by using: <u>https://eperostarttest.setcce.si/proxsign/Demo Test Ports.htm.</u>
- When using digital certificates on smart cards/USB keys, the limitations may apply;
  - $\circ$   $\:$  See Citrix and Microsoft RDP documentation for details.
  - $\circ~$  Check at your certification authority if their smart cards/USB keys are supported in virtualized environments.
- Set Autostart option for all users during the installation process.

## 3.3. Import a personal digital certificate

Along with the Root and Intermediate digital certificate, your digital certificate has to be installed in Windows or Mozilla Firefox certificate store. You can have your digital certificate issued on a smart card or smart USB key. See chapter 9 for details. For additional help, please turn to your Certificate Authority.

## **3.4.** »SETCCE proXSign« digital certificate

SETCCE proXSign<sup>®</sup> component provides a higher level of security to its user by encrypting the communication between the component and the browser.

Therefore digital certificate **»SETCCE proXSign**« issued by SETCCE d.o.o. has to be installed on your computer as a trustworthy certificate.

<sup>&</sup>lt;sup>1</sup> List of ports: See [ C:\Program Files (x86) ]\SETCCE\proXSign\etc\proxsign.ini].

»SETCCE proXSign« digital certificate is dynamically created for each user on the computer (current user). It is valid for two years from the day it was created. Ten days before it expires, the warning dialog to install a new one appears; the user has to confirm the removal of the old one and its installation otherwise the component won't work. At the same time, it is installed in the Mozilla Firefox user store (if the browser is installed) but without extra user confirmation.

#### 3.4.1. How to install »SETCCE proXSign« digital certificate

When the SETCCE proXSign<sup>®</sup> component is launched for the first time, the following Security Warning dialog windows appear. They have to be confirmed by the user for the component to work.

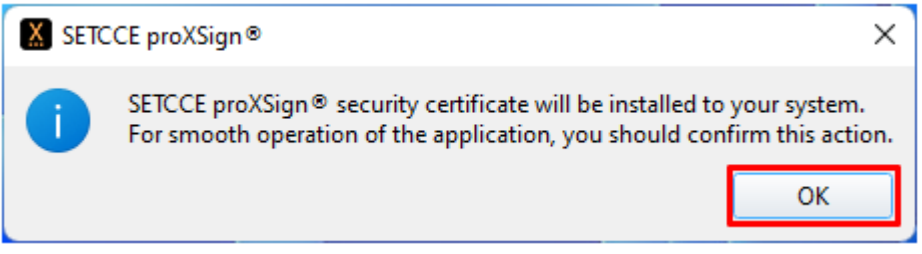

Figure 1: SETCCE proXSign<sup>®</sup> info window

| Security \ | Narning                                                                                                    | $\times$ |
|------------|----------------------------------------------------------------------------------------------------|----------|
|            | You are about to install a certificate from a certification authority (CA) claiming to represent:                                                                                                    |          |
|            | SETCCE proXSign                                                                                                    |          |
|            | Windows cannot validate that the certificate is actually from "SETCCE<br>proXSign". You should confirm its origin by contacting "SETCCE<br>proXSign". The following number will assist you in this process:                                              |          |
|            | Thumbprint (sha1): 262CFB8C AF9CAE2E 2F33692A E18946E2<br>CC2ABF2A                                                                                                    |          |
|            | Warning:<br>If you install this root certificate, Windows will automatically trust any<br>certificate issued by this CA. Installing a certificate with an<br>unconfirmed thumbprint is a security risk. If you click "Yes" you<br>acknowledge this risk. |          |
|            | Do you want to install this certificate?                                                                                                    |          |
|            | Yes No                                                                                                    |          |

Figure 2: Dialog window for installing »SETCCE proXSign« digital certificate

After the user confirmation, the »SETCCE proXSign« digital certificate is automatically installed into Windows and Mozilla Firefox certificate store as a trustworthy certificate. It is installed in the current user certificate store.

In the Windows store, the digital certificate »SETCCE proXSign« is installed in »Trusted Root Certification Authorities«. See Figure 3.

| termediate Certification A  | uthorities Trusted Root Co | ertification Aut | horities Trusted Publ |
|-----------------------------|----------------------------|------------------|-----------------------|
| Issued To                   | Issued By                  | Expiratio        | Friendly Name         |
| SETCCE proXSign             | SETCCE proXSign            | 30. 11. 2        | SETCCE proXSign       |
| GTE CyberTrust Clann        | GTE CyberTrust Cloba       | 11.00.2          | DigiCert Clobal R     |
| Equifax Secure Cer          | Equifax Secure Certifi     | 22. 08. 2        | GeoTrust              |
| 🔄 Halcom CA PO 2            | Halcom CA PO 2             | 7.02.2019        | Halcom CA PO 2        |
| 🔄 UTN-USERFirst-Obj         | UT USERFirst-Object        | 9.07.2019        | USERTrust (Cod        |
| 🔄 AddTrust External         | AddTrust External CA       | 30. 05. 2        | The USERTrust         |
| 🔄 Halcom CA FO              | Halcom CA FO               | 5.06.2020        | Halcom CA FO          |
| 🔄 Microsoft Root Aut        | Microsoft Root Authority   | 31. 12. 2        | Microsoft Root A      |
| 🔄 Thawte Premium Se         | Thawte Premium Serv        | 1.01.2021        | thawte 🗸              |
|                             |                            |                  |                       |
| mport Export                | Remove                     |                  | Advanced              |
| ertificate intended purpose | 25                         |                  |                       |
| MIS                         |                            |                  |                       |
| 502                         |                            |                  |                       |

Figure 3: »SETCCE proXSign« digital certificate in Windows store

In the Mozilla Firefox store, it is installed in »Authorities«. See Figure 4.

| rtificate Manager                               |                            |    |
|-------------------------------------------------|----------------------------|----|
| Your Certificates People Servers Autho          |                            |    |
| You have certificates on file that identif      | uthorities:                |    |
| Certificate Name Security Device                |                            | ₽₽ |
| SecureTrust CA                                  | oject Token                | ^  |
| > SETCCE                                        |                            |    |
| > SETCCE d.o.o                                  |                            |    |
| ✓SETCCE d.o.o.                                  |                            |    |
| SETCCE proXSign                                 | Security Device            |    |
| > Sistema Nacional de Certificacion Electronica |                            |    |
| > Sociedad Cameral de Certificación Di          |                            |    |
| ✓Sonera                                         |                            | ~  |
| <u>V</u> iew <u>E</u> dit Trust I <u>m</u> p    | <u>D</u> elete or Distrust |    |
|                                                 | OF                         | (  |

Figure 4: »SETCCE proXSign« digital certificate in Mozilla Firefox certificate store

#### Important:

If you want to install the Mozilla Firefox browser on your computer, after the SETCCE proXSign<sup>®</sup> component has already been installed and running, you have to restart the component. The restart of SETCCE proXSign<sup>®</sup> component installs the SETCCE certificate into the Firefox certificate store. To refresh digital certificate data in the Mozilla Firefox browser, you must restart the browser.

See chapter 6 for restart.

2. If you **install and run the component using the Mozilla Firefox browser**, you have to **restart the browser** after a successful installation.

#### 3.4.2. Automatic renewal of »SETCCE proXSign« digital certificate

proXSign<sup>®</sup> automatically verifies if its digital certificate is still time valid. Ten (10) days before its expiration, the Warning window for its renewal pops up; The old one will be deleted and the new one will be installed.

You need to confirm all steps by pressing **»Yes**« on dialog windows as shown in Figures 5,6 and 7.

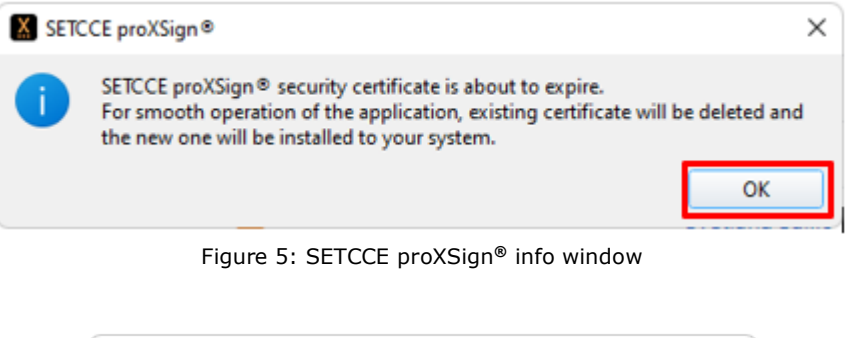

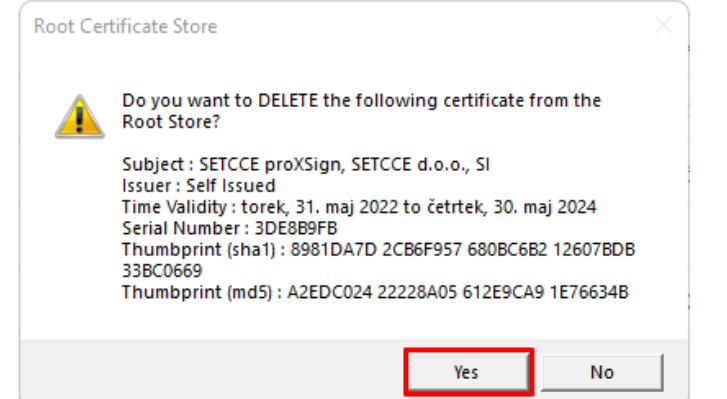

Figure 6: Windows system window for SETCCE proXSign<sup>®</sup> digital certificate removal

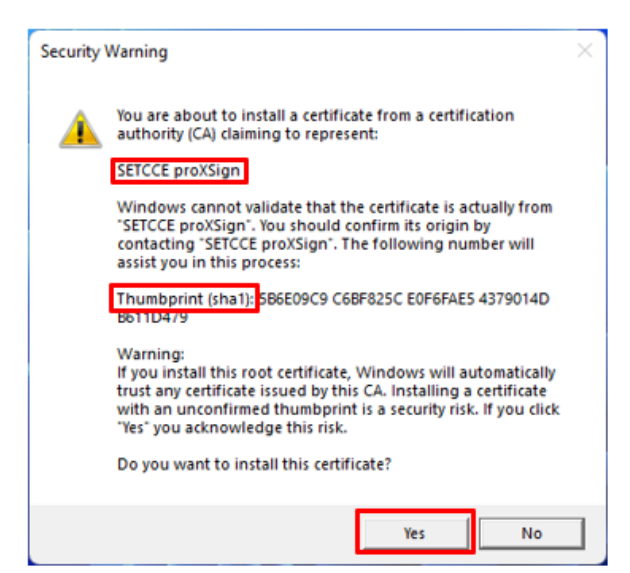

Figure 7: Windows Security warning window for installing new SETCCE proXSign<sup>®</sup> digital certificate

# 3.4.3. How to check if the »SETCCE proXSign« digital certificate is trustworthy

If you have any doubt that SETCCE proXSign  $\ensuremath{\mathbb{R}}$  digital certificate you are installing is not from a trustworthy source, you can check it by yourself.

You need to compare Thumbprint from the Windows Security window (Figure 7) with Thumbprint of a digital certificate from %AppData%\SETCCE\proXSign\PlugoutRoot.crt (Figure 8).

When you double-click on PlugoutRoot.crt, the SETCCE proXSign<sup>®</sup> digital certificate will open.

| ow: <all></all>          | ~                               |
|--------------------------|---------------------------------|
|                          |                                 |
| ield                     | Value                           |
| Valid from               | petek, 03. junij 2022 12:59:41  |
| Valid to                 | sobota, 03. junij 2023 12:59:41 |
| Subject                  | SETCCE proXSign, SETCCE d.o     |
| Public key               | RSA (2048 Bits)                 |
| Public key parameters    | 05 00                           |
| Basic Constraints        | Subject Type=CA, Path Lengt     |
| Thumbprint               | 5b6e09c9c6bf825ce0f6fae543      |
|                          |                                 |
| 6e09c9c6bf825ce0f6fae543 | 379014db611d479                 |

Figure 8: SETCCE proXSign<sup>®</sup> digital certificate Thumbprint

#### **4. INSTALLATION AND UPGRADE**

SETCCE proXSign<sup>®</sup> component is installed as a desktop application that runs as a background process.

The features like »Autoupdate«, »Autostart« and »Check for Updates« are configurable in SETCCE proXSign<sup>®</sup> graphical user interface. You can also check if the SETCCE proXSign<sup>®</sup> component is running.

The executable program **SETCCE\_proXSign\_setup\_<version>.exe** is signed with SETCCE digital certificate, issued by **Digicert**.

| Certificate                                                                                                    | × | Certificate                                                                                                    | ×      |
|----------------------------------------------------------------------------------------------------|---|----------------------------------------------------------------------------------------------------|--------|
| General Details Certification Path                                                                                             |   | General Details Certification Path                                                                                                    |        |
| Certificate Information                                                                                                    | - | Show <all></all>                                                                                                    | _      |
| This certificate is intended for the following purpose(s):                                                                     |   | Field Value                                                                                                    |        |
| <ul> <li>Ensures software came from software publisher</li> <li>Protects software from alteration after publication</li> </ul> |   | CRL Distribution Points CRL Distribution Points Certificate Policies Cartificate Policies Cartificate Policy:Polic Cartificate Policy:Polic Cartificate Policy:Poli |        |
| * Refer to the certification authority's statement for details.                                                                |   | Thumbprint 91f7d76349ce643545a1                                                                                                    |        |
| Issued to: SETCCE d.o.o.                                                                                                    |   | Extended Error Informa Revocation Status : OK. E                                                                                                    |        |
| Issued by: DigiCert Trusted G4 Code Signing RSA4096<br>SHA384 2021 CA1<br>Valid from 23. 02. 2023 to 28. 03. 2026              |   | 91f7d76349ce6435b45a1b4a087a12b5625625dd                                                                                                    |        |
| Install Certificate Issuer Statement                                                                                           | ŧ | Edit Properties Copy to                                                                                                    | ) File |
| ок                                                                                                    |   |                                                                                                    | ок     |

Figure 9: SETCCE Code signing certificate and its thumbprint

## 4.1. Install SETCCE proXSign<sup>®</sup> component

SETCCE proXSign<sup>®</sup> component can be installed in two ways:

- Silent installation
- Standard installation

Both installation procedures demand **administration privileges.** 

#### Important:

Before you start with the setup procedure, make sure that SETCCE proXSign<sup>®</sup> component is not running on your computer (under any user on your computer). See chapter 8 for stopping the component. And make sure that Mozila Firefox browser is not running.

#### 4.1.1. Silent installation

Silent installation can be run in two modes:

- Silent installation with autostart of the component
- Silent installation without running the component

**Note:** Before initiating the silent installation, please ensure that the Firefox.exe process is not running in any user profile. Therefore, all users must close the Mozilla Firefox browser.

Run the SETCCE proXSign<sup>®</sup> component in command prompt with the next command:

SETCCE proXSign setup <version>.exe /silent

The component will be installed in silent mode. After a successful installation, the component will start automatically. Autostart applies to all users on the system (when logging into user profile). Restriction: max 4 concurrent users.

#### **4.1.1.1.** Silent installation without running the component

Run the SETCCE proXSign<sup>®</sup> component in command prompt with the next command:

```
SETCCE_proXSign_setup_<version>.exe /silent /norun
```

The component will be installed in silent mode but it won't be started at the end.

#### 4.1.2. Standard installation

#### Installation steps:

- 1. Log in to your user account as an administrator.
- 2. Download and save the program SETCCE\_proXSign\_setup\_<version>.exe.
- 3. For security reasons, check the Security Warning dialog window. If the component is SETCCE proXSign<sup>®</sup> and the publisher is SETCCE d.o.o., then click **\*Yes**«.

| 👽 User Account Control                                                                                                  | ×           |
|----------------------------------------------------------------------------------------------------|-------------|
| Do you want to allow this app to make changes to yo PC?                                                                 | ur          |
| Program name: SETCCE proXSign® Setup<br>Verified publisher: SETCCE d.o.o.<br>File origin: L Hard drive on this computer |             |
| Show details                                                                                                    |             |
| Change when these notifications ap                                                                                      | <u>pear</u> |

Figure 10: Security warning dialog window

- 4. Before installation, close your browser(s).
- 5. Then follow the setup instructions.

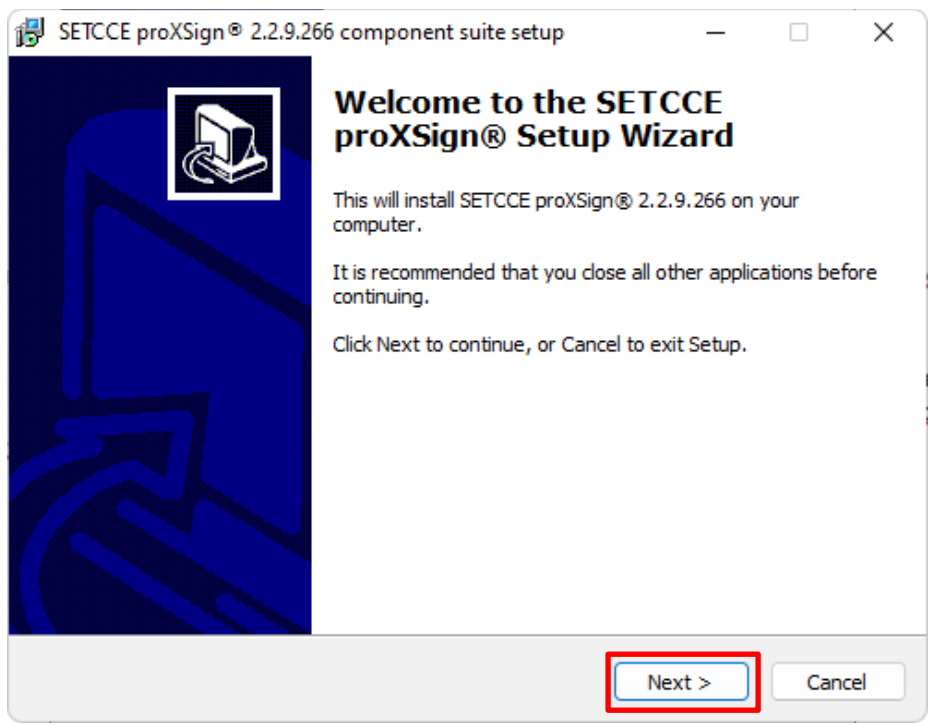

Figure 11: Setup procedure of SETCCE proXSign<sup>®</sup> component

During the installation process, you can choose setup language, you need to agree with the license agreement, you can select the location where the proXSign® will be installed and you can select **two additional options**:

- 1. Create a desktop icon.
- 2. Automatic start for all users. Autostart applies to all users on the system (when logging into user profile). Restriction: max 4 concurrent users.

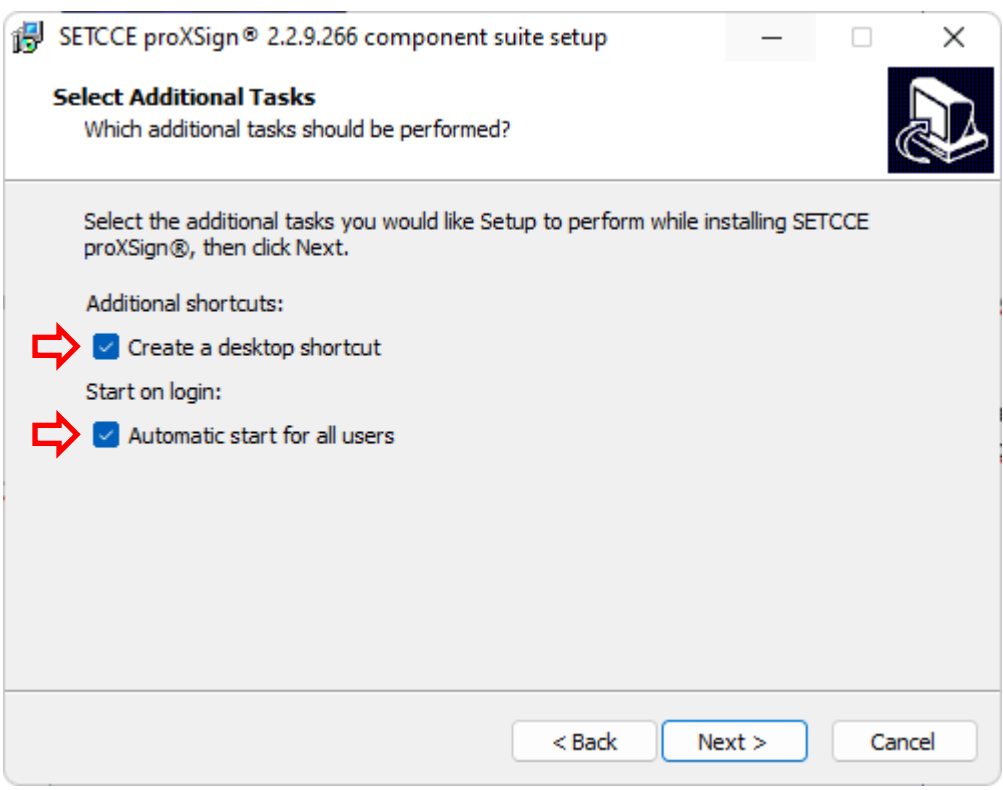

Figure 12: Option »Create a desktop icon« and »Automatic start for all users«

By choosing the option »Launch proXSign<sup>®</sup>«, the component is launched as soon as the installation process is finished.

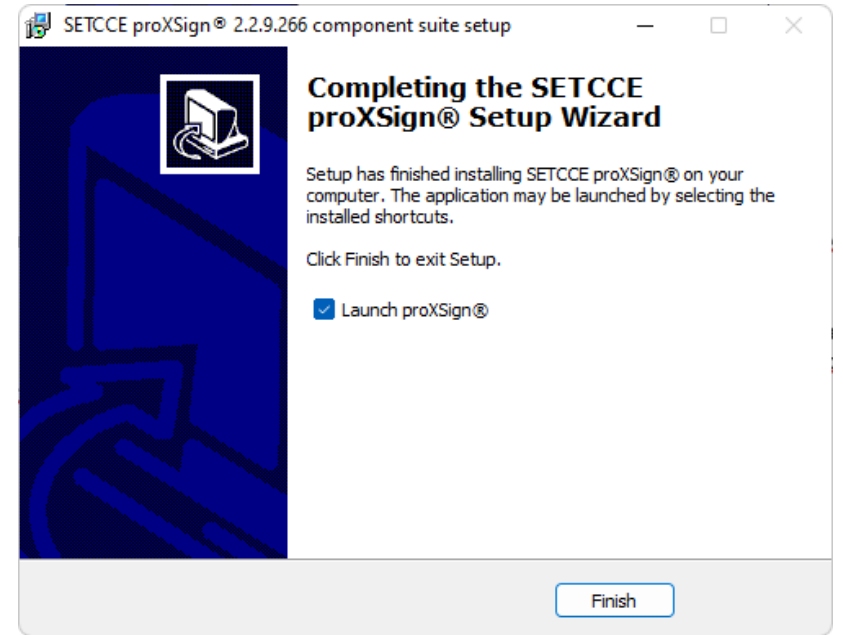

Figure 13: Choosing the option »Launch proXSign« during the installation process

**Note:** During the launch of the component, the **»SETCCE proXSign**« digital certificate is generated and installed (or renewed). See chapter 3.4.

When the component is started the icon appears in the tray bar. By double-clicking on the icon, the SETCCE proXSign<sup>®</sup> main window appears, with the list of all digital certificates installed in Windows and/or Mozilla Firefox store.

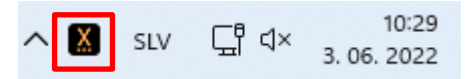

Figure 14: »SETCCE proXSign« icon in the Tray bar

#### 4.2. Autoupdate

There are two autoupdate options:

- 1. Standard autoupdate.
- 2. Autoupdate in a highly secured control environment.

#### Both update procedures demand administration privileges.

#### 4.2.1. Autoupdate

The component can be updated on request or automatically (when a new release is available).

See chapter 7.2.4 in 7.2.5.

#### 4.2.2. Autoupdate in a highly secured control environment

The internal URL address for the autoupdate package can be configured in proxsign.ini file. Proxsign.ini file is located on C:\Program Files (x86)\SETCCE\proXSign\etc.

Example default settings in proxsign.ini file:

```
[common]
update_url=http://public.setcce.si/proxsign/update/SETCCE_proXSign_update_<
version>.exe
version_url=http://public.setcce.si/proxsign/update/version
```

The upgrade package is available inside the SETCCE proXSign<sup>®</sup> SDK package.

## 4.3. Check for updates

See chapter 7.2.5.

#### **5. REMOVING SETCCE PROXSIGN® COMPONENT**

To be able to remove SETCCE proXSign<sup>®</sup> component from your computer you have to log in as an administrator.

### **5.1. Stadnard uninstall**

#### Steps for removing SETCCE proXSign<sup>®</sup>:

- 1. Open »Control Panel« from the Start menu and choose »Programs and Features«.
- 2. Choose SETCCE proXSign<sup>®</sup> component from the list.
- 3. Right-click on it and »Uninstall«.
- 4. Confirm uninstall of SETCCE proXSign<sup>®</sup> digital certificate.

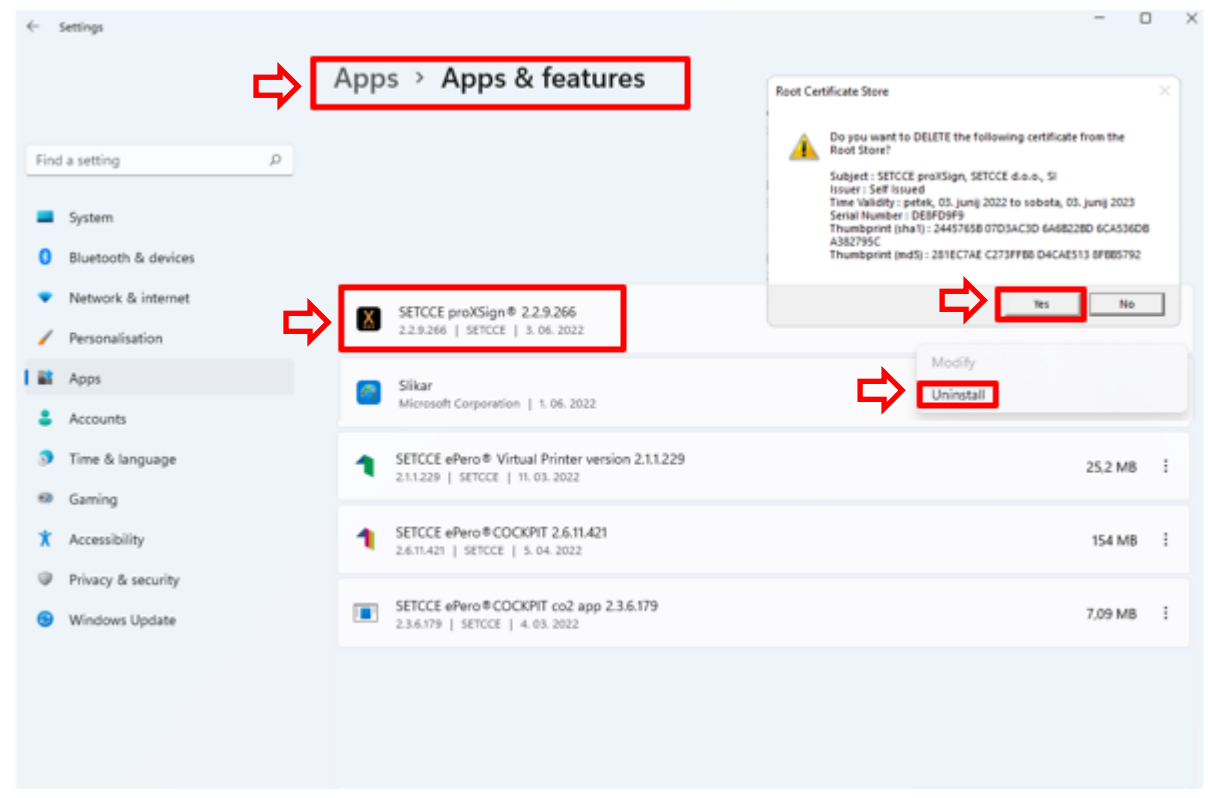

Figure 15: Uninstall SETCCE proXSign<sup>®</sup> from your computer

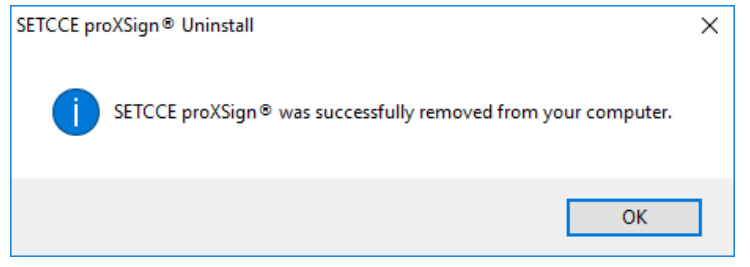

Figure 16: The component was successfully removed

The SETCCE proXSign<sup>®</sup> component is removed from your computer.

## 5.2. Silent uninstall

In cmd, run the fallowing command:

"[C:\Program Files (x86)]\SETCCE\proXSign\unins000.exe" /silent

#### **6. START SETCCE PROXSIGN® COMPONENT**

#### 6.1. Start

The component itself can be started in three different ways – depending on which option is chosen during the installation process:

1. The component is already running (if you are logged in as administrator and the component was installed with an option »Launch proXSign<sup>®</sup>«).

In this case, check the System Tray for SETCCE proXSign<sup>®</sup> icon. See figure 18.

2. From **»Start**« menu: you can choose SETCCE proXSign<sup>®</sup> from the list or type proXSign in the search box.

| Best match                                  |   |
|---------------------------------------------|---|
| SETCCE proXSign®                            |   |
| Apps                                        |   |
| Command Prompt                              | > |
| 🚳 Settings                                  | > |
| 😟 Control Panel                             | > |
| <ul> <li>Wacom Tablet Properties</li> </ul> | > |
| Search work and web                         |   |
| D pro - See work and web results            | > |
| Folders (1+)                                |   |
| Documents - This PC (1+)                    |   |
| Settings (4+)                               |   |
|                                             |   |

Figure 17: Run proXSign from the Start menu

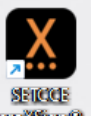

3. By clicking on the desktop icon (if the option »Create a desktop icon« was chosen during the installation process).

## 6.2. Autostart

See chapter 7.2.1.

#### 7. GRAPHICAL USER INTERFACE AND SETTINGS IN SETCCE PROXSIGN COMPONENT

By double-clicking on SETCCE proXSign<sup>®</sup> icon in System Tray, the main proXSign GUI, with a list of all your digital certificates, will open.

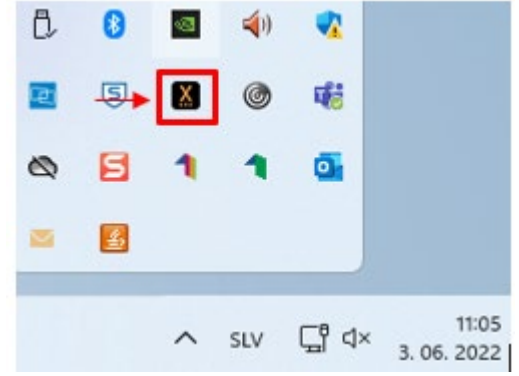

Figure 18: SETCCE proXSign® icon in System Tray

# 7.1. Main graphical user interface and Certificates section

| Residence and a second second s |                                                                |                                          |                              |
|----------------------------------------------------------------------------------------------------|----------------------------------------------------------------|------------------------------------------|------------------------------|
| Issued to                                                                                                    | Issued by                                                      | Store                                    | Chain Validity               |
| <ul> <li>Adobe Intermediate CA 1</li> <li>Adobe Intermediate CA 1</li> <li>Ana Vzorec</li> </ul>                                                                                                    | Cloud Technology<br>Cloud Technology<br>sitest-ca              | Windows<br>Windows                       | Not OK<br>Not OK<br>Not OK   |
| <ul> <li>Test PO E-podpis 1</li> <li>Testna Pravnaosebag2</li> <li>Testno Potrdilo ACNLB</li> <li>Ana Vzorec</li> <li>Ana VzorecFirefox</li> </ul>                                                                                                    | Halcom d.d.<br>sitest-ca<br>NLB d.d.<br>sitest-ca<br>sitest-ca | Windows<br>Windows<br>Windows<br>Firefox | Not OK<br>Not OK<br>OK<br>OK |
|                                                                                                    |                                                                |                                          |                              |

Figure 19: Main SETCCE proXSign<sup>®</sup> GUI with a list of Certificates

Columns in proXSign<sup>®</sup> main GUI represents:

- Issued to: Common Name (CN) of your digital certificate
- **Issued by:** Issuer of your digital certificate
- Store: certificate store where your certificate is installed (Windows or Firefox)

#### **Optional:**

• **Chain Validity:** Chain validity of your digital certificate (the status if the digital certificate is revoked is not checked (CRL check)).

When Chain Validity status is »Not OK«, the digital signature with such digital certificate won't pass. The reason can lay in the expired digital certificate (or one of them in the chain is not time valid), or the certificate chain is not complete, or if one of the certificates in the chain is not Trusted (In the case of Mozzila Firefox certificate store) ....

## The column is visible only if you set the appropriate parameter in the proxsign.ini file. You will need administrator privileges.

Steps:

- 1. Quit form proXSign<sup>®</sup>
- 2. Open file [C:\Program Files (x86)]\SETCCE\proXSign\etc\proxsign.ini
- 3. Change value

```
check_all_chains=false
on
check_all_chains=true
```

- 4. Save changes
- 5. Start SETCCE proXSign<sup>®</sup>

Example form proxsign.ini when check validity is enabled:

```
[common]
update_url=http://public.setcce.si/proxsign/update/SETCCE_proXSign_update.exe
version_url=http://public.setcce.si/proxsign/update/version
check_all_chains=true
; use_CNG : no, yes, prefer, only
use_CNG = no
```

#### Note:

In case the proXSign<sup>®</sup> is launched very slowly on your computer, you please disable Check Validity.

## 7.2. Settings

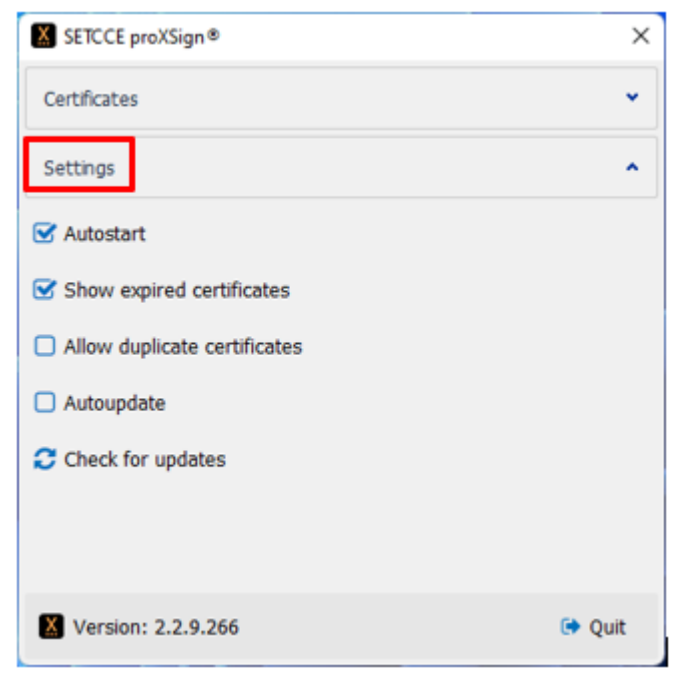

Figure 20: Settings in SETCCE proXSign<sup>®</sup> component

#### 7.2.1. Autostart

The SETCCE proXSign<sup>®</sup> component supports autostart functionality. If the »Autostart« setting is configured, the component runs when you log in.

Setting »Autostart« is enabled by default.

#### 7.2.2. Show expired certificates

If enabled, the expired digital certificates are displayed only in the main proXSign GUI, but the digital signature with expired certificates is disabled by default.

Setting »Show Expired certificates« is disabled by default.

#### 7.2.3. Allow duplicate certificates

In case your digital certificate is installed into the Windows certificate store and in Mozzila Firefox browser, then proXSign<sup>®</sup> displays the same certificate from both stores, and digital signature is enabled with both certificates.

The setting »Show Expired certificates« is disabled by default.

| Certificates                                                                                                    |                                                                                                    |                               |                            | ^ |
|----------------------------------------------------------------------------------------------------|----------------------------------------------------------------------------------------------------|-------------------------------|----------------------------|---|
| sued to                                                                                                    | Issued by                                                                                                    | Store                         | Chain Validity             | - |
| Adobe Intermediate CA 1<br>Adobe Intermediate CA 1<br>Ana Vzorec                                                                                                    | Cloud Technology<br>Cloud Technology<br>sitest-ca                                                                                                    | Windows<br>Windows<br>Windows | Not OK<br>Not OK<br>Not OK | - |
| Ana Vzorec                                                                                                    | sitest-ca                                                                                                    | Windows                       | OK                         |   |
| Expiration Date<br>Issuer DN<br>Serial No<br>Subject DN<br>Ana Vzorec<br>Expiration Date<br>Issuer DN<br>Serial No<br>Status<br>Subject DN                                                                                                    | 10.03.2026 09:28<br>C=si, 0-state-institution<br>18 45 2e 2a 5d 18 91 a1<br>11XX<br>C=SL 0-state-institutio<br>sitest-ca<br>10.03.2026 09:28<br>OU-sitest-ca, 0-state-in<br>18 45 2e 2a 5d 18 91 a1<br>11XX<br>CN=Ana Vzorec+serialN | Firefox                       | ок                         |   |
| Ana VzorecFirefox                                                                                                    | sitest-ca                                                                                                    | Firefox                       | OK                         |   |
| and the second second sec                                                                                                    | Republika Slovenija                                                                                                    | Windows                       | OK                         |   |
|                                                                                                    | Financijska agencija                                                                                                    | Windows                       | OK                         |   |
|                                                                                                    | Financijska agencija                                                                                                    | Windows                       | OK                         |   |
|                                                                                                    | Republika Slovenija                                                                                                    | Firefox                       | Not OK                     |   |
| · · · · · · · · · · · · · · · · · · ·                                                                                                    | Republika Slovenija                                                                                                    | Windows                       | OK                         |   |
|                                                                                                    | Republika Slovenija                                                                                                    | Windows                       | OK                         |   |
|                                                                                                    | Republika Slovenija                                                                                                    | Firefox                       | OK                         |   |
| second interaction in the second                                                                                                    | Coreit                                                                                                    | Windows                       | OK                         |   |
|                                                                                                    | Coreit                                                                                                    | Windows                       | OK                         |   |
| Ime14 Priimek14                                                                                                    | sitest-ca                                                                                                    | Windows                       | OK                         |   |
| - And - And | SETCCE                                                                                                    | Windows                       | Not OK                     |   |
|                                                                                                    | 5                                                                                                    | 10° 1                         | ~~                         |   |

Figure 21: Example of SETCCE proXSign<sup>®</sup> GUI when the same digital certificate is installed in Windows and Mozzila Firefox certificate store

#### 7.2.4. Autoupdate

When the »Autoupdate« setting is checked, the proXSign<sup>®</sup> periodically checks (every 3 hours) if there is a new version available. If it is, the upgrade procedure is triggered.

The setting »Autoupdate« is disabled by default.

#### 7.2.5. Check for Updates

By clicking on **»Check for updates**« proXSign<sup>®</sup> checks if a newer version is available. If it is, the upgrade procedure is triggered.

| Certificates             |           | Ť |
|--------------------------|-----------|---|
| Settings                 |           | ^ |
| C Autostart              |           |   |
| SETCCE proXSign® - updat | tes X     |   |
| Allow dupli     I        | p to date |   |
| Autoupdate               | ок        |   |
| 🔁 Check for updates      |           |   |
|                          |           |   |
|                          |           |   |
|                          |           |   |

Figure 22: Info message if your current version is up to date

#### 8. QUIT (STOP) SETCCE PROXSIGN® COMPONENT

We suggest running SETCCE proXSign<sup>®</sup> component as a background process. In this case, the component itself does not perform any activity except if it is configured to perform »Autoupdate«.

- If you want to stop the component (kill the process) click on the »Quit« <sup>e Quit</sup> button.
   See Chapter 6 for restart.
- If you want to hide or minimize the SETCCE proXSign<sup>®</sup> user interface, then click on in the upper right corner. In this case, the component is still running in the background and the SETCCE proXSign<sup>®</sup> icon is placed in the System Tray.

| SETCCE proXSign®             | $\times$ |
|------------------------------|----------|
| Certificates                 | *        |
| Settings                     | ^        |
| S Autostart                  |          |
| Show expired certificates    |          |
| Allow duplicate certificates |          |
| Autoupdate                   |          |
| Check for updates            |          |
|                              |          |
|                              |          |
| Version: 2.2.9.266           | 🕞 Quit   |

Figure 23: Options »Quit« and »Close«

#### **9. INSTALLING A DIGITAL CERTIFICATE**

# 9.1. Is your personal digital certificate installed on your computer?

To use SETCCE proXSign<sup>®</sup> component on your computer, your digital certificate has to be installed in **Windows** or **Mozilla Firefox** digital certificate store or on a smart card/USB key.

## Steps to install your personal digital certificate in Windows store by Internet Explorer, Edge, Chrome on Windows OS are as follows:

- 1. Save your digital certificate on your computer.
- 2. Double click on your digital certificate and follow the instructions.

| Specify the file you want to import.                                                     |
|------------------------------------------------------------------------------------------|
| File name:                                                                               |
| C:\Users\Desktop\Janez_Novak.cer Browse                                                  |
| Note: More than one certificate can be stored in a single file in the following formats: |
| Personal Information Exchange- PKCS #12 (.PFX,.P12)                                      |
| Cryptographic Message Syntax Standard-PKCS #7 Certificates (.P7B)                        |
| Microsoft Serialized Certificate Store (.SST)                                            |
|                                                                                          |
|                                                                                          |
|                                                                                          |

Figure 24: Installing your personal digital certificate

- 3. Then click **»Import**« and select your digital certificate. Enter the password in the dialog window and click **»OK**«.
- 4. Your digital certificate is installed in the Windows digital store, among Personal certificates, as shown in Figure 25.

|                                     |                          | and the m              |                                   |  |
|-------------------------------------|--------------------------|------------------------|-----------------------------------|--|
| Other People 1                      | ntermediate Certificatio | n Authorities   Iru    | isted Root Certification          |  |
| Issued To                           | Issued By                | Expiratio              | Friendly Name                     |  |
| 🔄 TESTNA OSEBA<br>🗔 Testčšž TestČŠŽ | postaca<br>sitest-ca     | 15. 10. 2<br>28. 12. 2 | <none><br/>Testčšž TestČŠŽ</none> |  |
| Janez Novak                         | sitest-ca                | 11. 10. 2              | <none></none>                     |  |
| INBOX uporabnik 2                   | SETCCE d.o.o.            | 22. 06. 2              | INBOX uporabnik 2                 |  |
|                                     |                          |                        |                                   |  |
| mport Export                        | . Remove                 |                        | Advand                            |  |
| rtificate intended purpos           | es                       |                        |                                   |  |
| All>                                |                          |                        |                                   |  |
|                                     |                          |                        | View                              |  |

Figure 25: Digital certificate »Janez Novak« among Personal certificates.

## Steps to install your personal digital certificate in Mozilla Firefox store by Mozilla Firefox:

- 1. Save your personal digital certificate on your computer.
- 2. Open Mozilla Firefox and go to Options/Advanced/View Certificates/Your Certificates.
- 3. Then click »Import« and select your certificate. Enter the password in the dialog window and click »**OK**«.
- 4. Your personal digital certificate is installed in the Mozilla Firefox certificate store, among Personal certificates, as shown in Figure 26.

| ur Certificates People S<br>You have certificates fron | ervers Authorities Other | s<br>identify you:         |                    |        |
|--------------------------------------------------------|--------------------------|----------------------------|--------------------|--------|
| Certificate Name                                       | Security Device          | Serial Number              | Expires On         | E      |
| ✓SETCCE<br>INBOX uporabnik 2                           | Software Security Dev    | 01:03                      | nedelja, 22. juni  | j 2025 |
| INBOX uporabnik 1                                      | Software Security Dev    | 01:02                      | nedelja, 22. junij | j 2025 |
|                                                        |                          |                            |                    |        |
|                                                        |                          |                            |                    |        |
|                                                        |                          |                            |                    |        |
| <u>V</u> iew <u>B</u> acku                             | p Bac <u>k</u> up All    | l <u>m</u> port <u>D</u> e | elete              |        |
|                                                        |                          |                            |                    |        |

Figure 26: Digital certificate »Inbox uporabnik« among Personal certificates in Mozilla Firefox.

## 9.2. Is your root certificate installed on your computer?

To use SETCCE proXSign<sup>®</sup> component, you also have to install the root certificate of the Certification Authority who issued your digital certificate.

You have to install a root digital certificate into Windows digital store in »Trusted Root Certification Authorities«, as shown in Figure 27.

| intermediate Certificatio | on Authorities Trusted | Root Certifi  | cation Authorities | Trusted Pub |
|---------------------------|------------------------|---------------|--------------------|-------------|
| Issued To                 | Issued By              | Expiry D      | Friendly Name      | 1           |
| SETCCE ePero              | SETCCE ePero           | 19/08/2       | SETCCE ePero       |             |
| SETCCE_KIWI               | SETCCE_KIWI            | 31/07/2       | <none></none>      |             |
| 🔄 SI-CA Root Test         | SI-CA Root Test        | 09/07/2       | SI-CA Root T       |             |
| 🔄 sigen-ca                | sigen-ca               | 29/06/2       | Sigen-CA           |             |
| SIGEN-CA G2               | SIGEN-CA G2            | 25/04/2       | <none></none>      |             |
| 🔄 sitest-ca               | sitest-ca              | 08/07/2       | <none></none>      |             |
| 🔄 sitest-ca               | sitest-ca              | 03/12/2       | <none></none>      |             |
| 🖬 SI-TRUST Root           | SI-TRUST Root          | 25/12/2       | SI-TRUST Root      |             |
| Starfield Class 2         | Starfield Class 2 C    | 29/06/2       | Starfield Clas     |             |
| Starfield Root C          | Starfield Root Cert    | 01/01/2       | Starfield Root     |             |
| Import Expo               | rt Remove              |               |                    | Advance     |
| Certificate intended pur  | poses                  |               |                    |             |
| Client Authentication, C  | ode Signing, Documen   | t Signing, En | crypting File      |             |
| System, Secure Email,     | OCSP Signing, Server   | Authenticatio | on, Time Stamping  | View        |

Figure 27: Root certificate »SI TRUST Root« in Trusted Root Certification Authorities« in the Windows store.

In the Mozilla Firefox certificate store, you have to install a root digital certificate into »Authorities«, as shown in Figure 28.

| Certificate Manager       |                      |               |                |                  |                          |    |
|---------------------------|----------------------|---------------|----------------|------------------|--------------------------|----|
| Your Cer                  | rtificates Pe        | ople          | Servers        | Authorities      | Others                   |    |
| You have ce               | ertificates on file  | that identify | these certifie | cate authorities | 2                        |    |
| Certificate               | Name                 |               |                |                  | Security Device          |    |
| ✓Republika SI<br>SI-TRUST | lovenija<br>Root     |               |                |                  | Software Security Device | ^  |
| sigen-ca -                | - Republika Slovenij | ja            |                |                  | Software Security Device |    |
| SECOM Trus                | st Systems CO., LTD. | a company     |                |                  |                          |    |
| Security C                | Communication EV     | RootCA1       |                |                  | Builtin Object Token     |    |
| Security C                | Communication Ro     | otCA2         |                |                  | Builtin Object Token     |    |
| SECOM Trus                | st.net               |               |                |                  |                          |    |
| Security C                | Communication Ro     | ot CA         |                |                  | Builtin Object Token     |    |
| SecureTrust               | Corporation          |               |                |                  |                          |    |
| SecureTru                 | ust CA               |               |                |                  | Builtin Object Token     |    |
| View                      | Edit Trust           | Import        | Export.        | Delete o         | r Distrust               |    |
|                           |                      |               |                |                  |                          |    |
|                           |                      |               |                |                  |                          | OK |

Figure 28: Root certificate »Sigen-ca« in »Authorities« in the Mozilla Firefox store.

# 9.3. How can you find/check or install a digital certificate in the Windows digital store?

The digital certificate can be installed as described in chapter 9. In addition to that, you can also follow the installation steps described below.

#### Installation steps:

- 1. Open Internet Explorer.
- 2. Press »Alt + X«.
- 3. From the **»Tools**« drop-down menu choose **»Internet Options**«.
- 4. Choose tab Content« and option »Certificates«.

|             |                                                                   |                                                                    |               | -        | ĺ |
|-------------|-------------------------------------------------------------------|--------------------------------------------------------------------|---------------|----------|---|
| General S   | ecurity Privacy                                                   | Content Connections                                                | Programs      | Advand   | e |
| Certificate | use certificates                                                  | for encrypted connection:                                          | s and identif | ication. |   |
| Cle         | ear SSL state                                                     | Certificates                                                       | Publish       | ers      |   |
| AutoComp    | lete                                                              |                                                                    |               |          | _ |
|             | AutoComplete si<br>on webpages an<br>for you.                     | tores previous entries<br>ad suggests matches                      | Setting       | gs       |   |
| Feeds and   | Web Slices                                                        |                                                                    |               |          | _ |
|             | reeds and web<br>content from we<br>read in Internet<br>programs. | Sices provide updated<br>bisites that can be<br>Explorer and other | Settin        | gs       |   |
|             |                                                                   |                                                                    |               |          |   |

Figure 29: Find »Certificates« among »Internet options« in the Windows store.

- 5. The dialog window shown in Figure 29 will pop up.
  - You can find your certificates under the tab **»Personal**«.
  - You can find your root CA certificates under the tab »Trusted root Certification Authorities«

#### Digital certificate installation procedure:

- To install your personal digital certificate choose tab **»Personal**« then press **»Import**« and follow the steps from chapter 9.1.
- To install root CA digital certificate select the tab **\*Trusted root Certification Authorities**« then press **\*Import**« and follow the steps from chapter 9.2.